## **Online Excess Baggage Flow**

1. Homepage ---Travel Extra tab/ EXTRA BAGGAGE ALLOWANCE

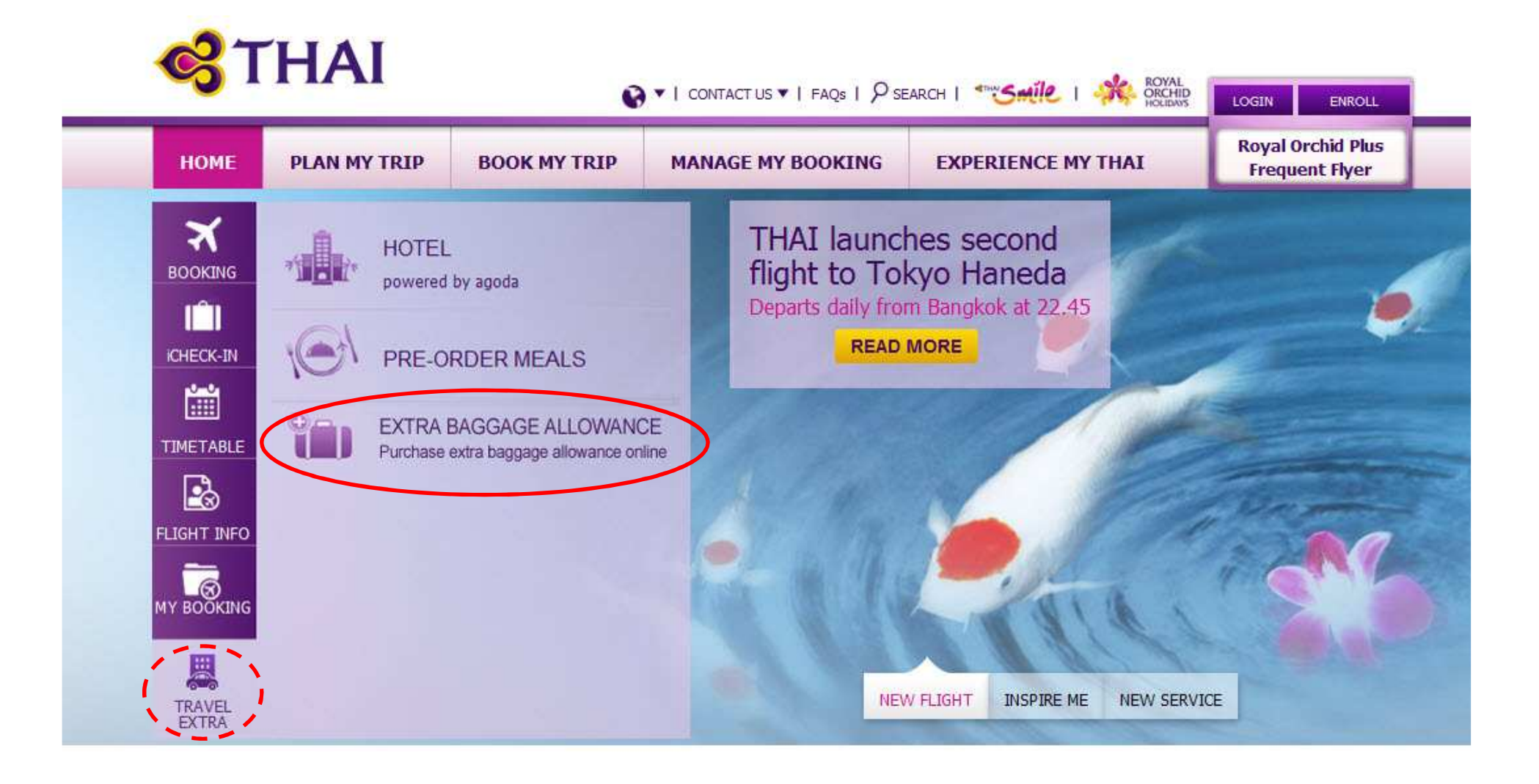

## Example PNR : 2USNKT

--- TST RLR ---RP/BKKTG0980/BKKTG0980 AA/SU 2APR14/0826Z 2USNKT 1.ONEXBAG/TESTONE 2.TWOXBAG/TESTTWO 3 TG 600 Y 01JUN 7 BKKHKG HK2 0800 1145 \*1A/E\* 4 TG 603 Y 03JUN 2 HKGBKK HK2 2 0745 0925 \*1A/E\* 5 TG 403 Y 05JUN 4 BKKSIN HK2 0800 1115 \*1A/E\* 6 TG 402 Y 07JUN 6 SINBKK HK2 1 0740 0900 \*1A/E\* 7 AP 0878032882 8 TK OK24MAR/BKKTG0222//ETTG 9 SSR OTHS 1A QUEUED BY TG DUE TO INVALID NAME - 2014 03 24 12 23 10 FA PAX 217-2302607311/ETTG/THB58780/24MAR14/BKKTG0222/353938 64/S3-6/P1

## 2. Input PNR code and Last Name

| <b>C</b> THAI                                                                                                    |                                                                                                    |
|----------------------------------------------------------------------------------------------------|----------------------------------------------------------------------------------------------------|
| Online Excess Baggage                                                                                                    | Submit,<br>prompt to accept Terms and Condition                                                                                                    |
| Please enter the reservation code and the last name standing on the tick                                                 | THAI                                                                                                    |
| Reservation Code * 2USNKT<br>Passenger Last Name * ONEXBAG<br>* indicates mandatory field Submit                         | Terms & Conditions         • Online purchasing Excess Baggage on <a href="http://www.thaiairways.com">http://www.thaiairways.com</a> is non-refundable, non-endorsable and non-transferable.         • Online purchasing Excess Baggage is available to all passengers whose tickets have been issued for Thai a Airways/Thai Smile operated flights only.                                                                                                    |
| <u>Terms &amp; Conditions   Contact us</u><br>© 2009 Thai Airways International Public Company Limited. All rights reser | <ul> <li>Online purchasing Excess Baggage is not applicable for Group booking. Stand by passenger and Infant passenger.</li> <li>Online purchasing Excess baggage is applicable only in weight concept and is in pentads basis (every 5kgs will be counted.)</li> <li>The maximum Excess Baggage 30kg per one passenger is allowed and it must be made at least 24 hours prior to flight departure and it is valid only for the flight and date shown on the Ancillary voucher.</li> </ul> |
|                                                                                                    | Agree<br>Next                                                                                                    |

## 3. Select Flight, passenger and weight

| Flinke                      | Marria             | History | New F        | Request      |                            |              |  |
|-----------------------------|--------------------|---------|--------------|--------------|----------------------------|--------------|--|
| Flight                      | Flight             | Name    | Weight (KGS) | Weight (KGS) | Weight (KGS)               | Amount (THB) |  |
| TG 600 01JUN : BKK -<br>HKG | TESTONE<br>ONEXBAG | o 🛱     | 5            | 1300         | 5 KGs or less (1300 THB) 🔻 |              |  |
|                             | TESTTWO<br>TWOXBAG | 0       | 0            | 0            | Select One                 |              |  |
| TG 403 05JUN : BKK -<br>SIN | TESTONE<br>ONEXBAG | o 🛱     | 5            | 1000         | 5 KGs or less (1000 THB) 💌 |              |  |
|                             | TESTTWO<br>TWOXBAG | o 🛱     | 0            | 0            | Select One                 |              |  |
| 24                          |                    | Total   | 10           | 2300         |                            |              |  |

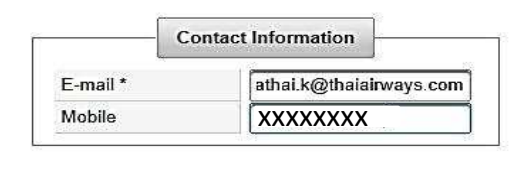

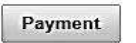

Payment Detail

4. Payment by Kbank page

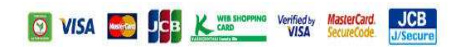

\*The owner of the credit card or Visa/MasterCard debit card used for payment must also travel. Failure to present this card at check-in may result in denied boarding.

\*\* If passengers are not credit card owners, please click here to observe the regulations and download the Form of Consent.

| Pay To:                   | WWW.THAIAIRWAYS.COM                   |                                |
|---------------------------|---------------------------------------|--------------------------------|
| Invoice No:               | 000025502435                          |                                |
| Payment For:              | 1                                     |                                |
| Amount:                   | 3,450.00 Baht                         |                                |
| Card Type :               | Please Select One V                   |                                |
| Credit Card Number:       |                                       | CVV2                           |
| Security Code (CVV2):     | Last 3 digits on the back of the card | The same had the same          |
| Expiry Date (mm/yyyy):    | MM V YYYY V                           | the second state of the second |
| Card Holder Name:         |                                       |                                |
| Country of Issuing Bank : | THAILAND                              | Y                              |
| Issuing Bank :            | Please Select One                     | ~                              |
| No. IN THE                | 2.7                                   |                                |

Please note that credit card issuing banks may charge you a transaction fee, depending on the country of departure or currency of your card. Please nonfirm with your credit park hank for the details of those nharnes

PAY NOW

# 5. Confirmation page/View –Print Voucher

|                       | Your Excess Baggage purchasing has been confirmed. |
|-----------------------|----------------------------------------------------|
|                       | Thank you for purchasing Excess Bargage            |
|                       | Reservation Code: 2USNKT                           |
| Your flight selection |                                                    |
| BKK to HKG            |                                                    |
| HKG to BKK            |                                                    |
| BKK to SIN            |                                                    |

| Flight                   | Name            | Weight (KGS) | Amount (THB) | Ancillary Voucher |            |
|--------------------------|-----------------|--------------|--------------|-------------------|------------|
| TG 600 01JUN : BKK - HKG | TESTONE ONEXBAG | 5            | 1300         | EX140400016       | View/Print |
|                          | TESTTWO TWOXBAG | 0            | 0            |                   | View/Print |
| TG 403 05JUN : BKK - SIN | TESTONE ONEXBAG | 5            | 1000         | EX140400024       | View/Print |
|                          | TESTTWO TWOXBAG | 0            | 0            |                   | View/Plant |

## 6. Ancillary Voucher

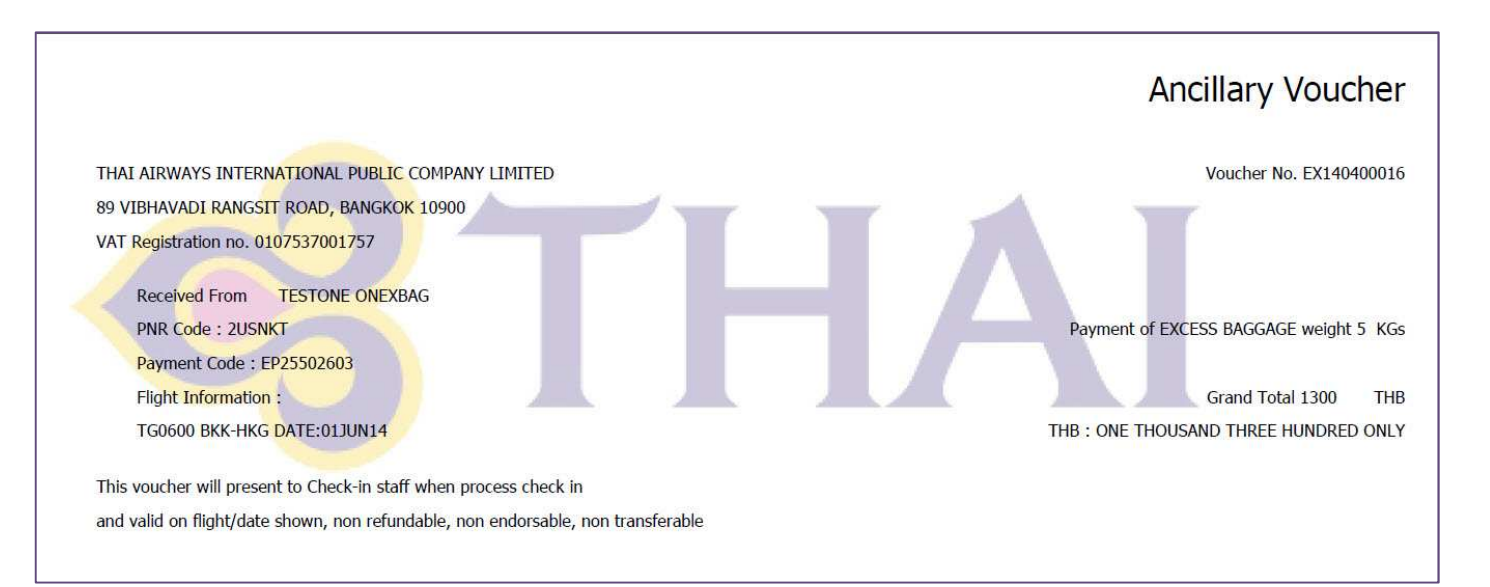

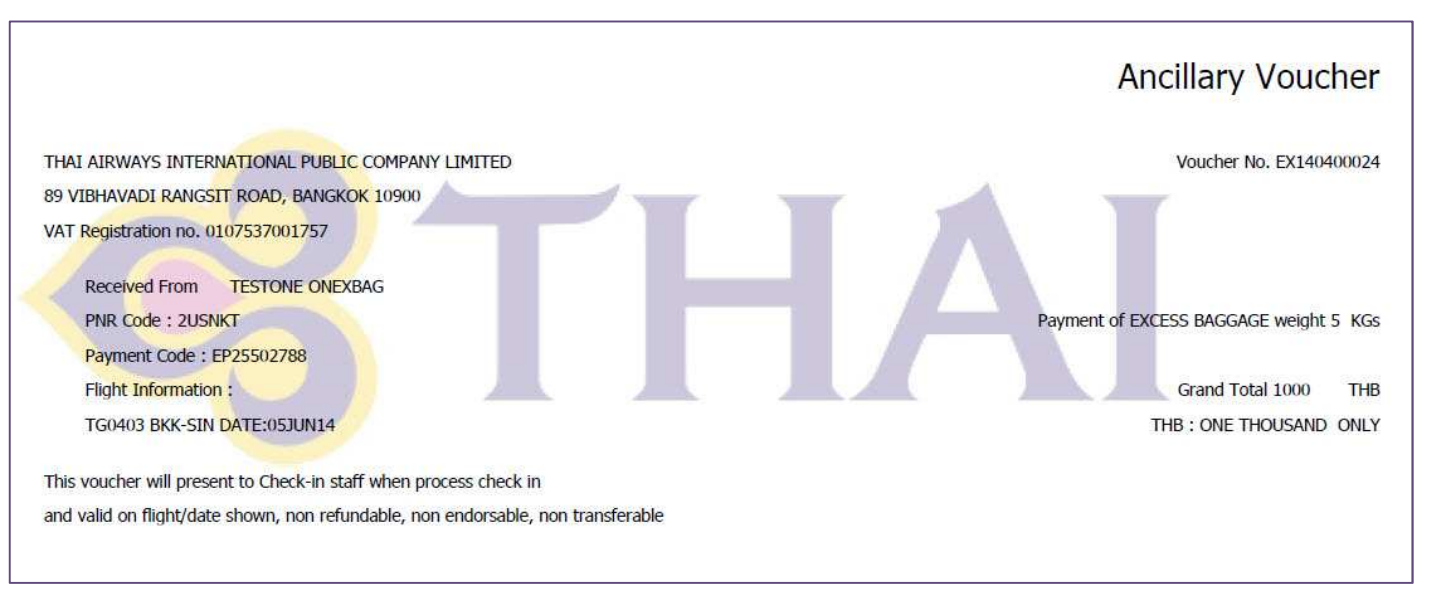

## 7. Confirmation e-mail and SMS will be sent instantly

### Confirmation for purchasing online Excess Baggage

Thank you for purchasing online excess baggage. You can review your purchasing information below

| Your trip reservation                                                           |                                                                |  |
|---------------------------------------------------------------------------------|----------------------------------------------------------------|--|
| Booking reservation number:<br>Reservation status: Confirmed                    | 2USNKT<br>I                                                    |  |
| We recommend you make a n                                                       | ote of the booking reservation number or print this mail.      |  |
| Traveller information                                                           |                                                                |  |
| Name :                                                                          | TESTONE ONEXBAG     TESTTWO TWOXBAG                            |  |
| Contact information<br>E-mail : nahathai k@thaiair<br>Mobile phone : 668-5995-2 | ways.com<br>5151                                               |  |
| Your flight selection                                                           |                                                                |  |
| BKK to HKG                                                                      |                                                                |  |
| Flight<br>Confirmed                                                             | Departure: 01JUN Time: 0800<br>Airline: TG 600<br>Fare Type: Y |  |
| HKG to BKK                                                                      |                                                                |  |
| Flight<br>Confirmed                                                             | Departure: 03JUN Time: 0745<br>Airline: TG 603<br>Fare Type: Y |  |
| BKK to SIN                                                                      |                                                                |  |
| Flight<br>Confirmed                                                             | Departure: 05JUN Time: 0800<br>Artifne: TG 403<br>Fare Type: Y |  |
| SIN to BKK                                                                      |                                                                |  |
| Flight<br>Confirmed                                                             | Departure: 07JUN Time: 0740<br>Airline: TG 402<br>Fare Type: Y |  |

#### **Online Excess Baggage purchased**

| Flight information:                    |                                                    |  |  |
|----------------------------------------|----------------------------------------------------|--|--|
| Name: TESTONE ONEXBAG<br>Weight: 5 kgs | Ancillary Voucher: EX140400016<br>Amount: 1300 THB |  |  |
| Name: TESTTWO TWOXBAG<br>Weight: 0 kgs | Ancillary Voucher:<br>Amount: 0 THB                |  |  |
| Name: TESTONE ONEXBAG<br>Weight: 5 kgs | Ancillary Voucher: EX140400024<br>Amount: 1000 THB |  |  |
| Name: TESTTWO TWOXBAG<br>Weight: 0 kgs | Ancillary Voucher:<br>Amount: 0 THB                |  |  |

Please note that this e-mail was sent from a notification-only address that cannot accept incoming mail. Please do not reply to this mesage. For customer support, please contact net flightsvn@thaiaiways.com

| •••• TRUE-H 3G | 10:42      | O 71% 🔳 · |
|----------------|------------|-----------|
| K Messages T   | haiairways | Contact   |

Booking Code:2USNKT 1) TESTONE Voucher no:EX140400016 TTL paid:THB 1300 TG 600 01JUN : BKK -HKG 2) TESTONE Voucher no:EX140400024 TTL paid:THB 1000 TG 403 05JUN : BKK -SIN Thanks for purchasing XBAG

O Text Message

Send